# МОНГОЛ УЛСЫН ИХ СУРГУУЛИЙН ЭЛСЭЛТИЙН БҮРТГЭЛД ХЭРХЭН БҮРТГҮҮЛЭХ ВЭ?

### АЛХАМ 1. СИСТЕМД НЭВТРЭХ ЭРХ АВАХ /БҮРТГҮҮЛЭХ/

МУИС-ийн бакалаврын өдрийн хөтөлбөрийн элсэлтийн системд нэвтрэх эрх авахдаа **ҮНДСЭН НҮҮР** цэс дэх **БҮРТГҮҮЛЭХ** товчийг дарна. Үүний дараа бүртгүүлэгчийн бүртгэлийн хуудас гарч ирнэ.

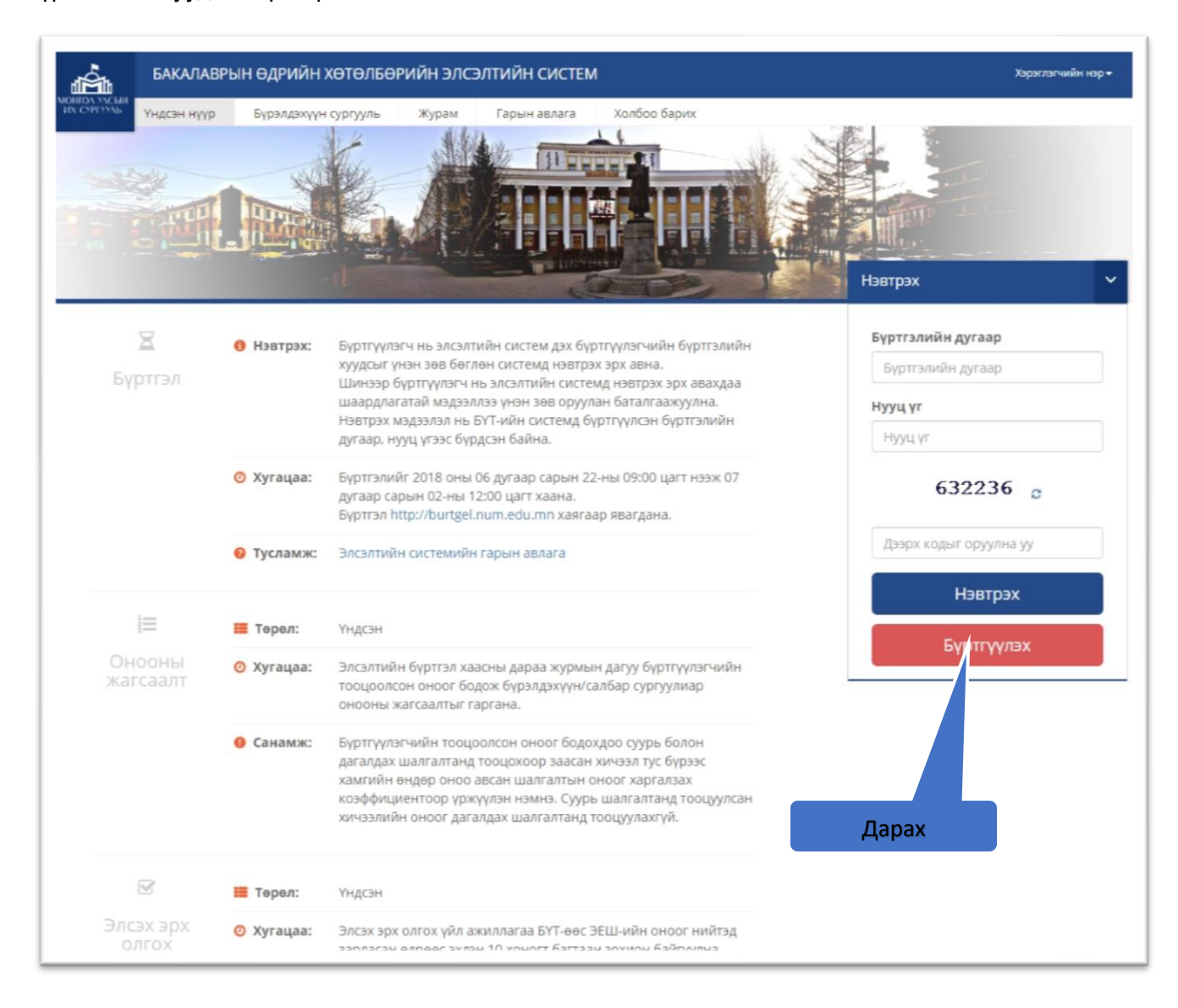

Шинээр бүртгүүлэгч нь элсэлтийн системд нэвтрэх мэдээлэл болон шаардлагатай бусад мэдээллээ оруулан баталгаажуулж системд нэвтрэх эрх авна. Нэвтрэх мэдээлэл нь БҮТ-н системд бүртгүүлсэн бүртгэлийн дугаар, нууц үгээс бүрдсэн байна.

|                                                                                                    | оруулах хэсэг                                                      |
|----------------------------------------------------------------------------------------------------|--------------------------------------------------------------------|
| Ower (Mowzanoop)                                                                                    | Баатар-улуун                                                       |
| Hap (Mowzanoop)                                                                                     | Батбаатар                                                          |
| Хуйс                                                                                                | Эр                                                                 |
| Регистрийн дугаар                                                                                   | А Т Б 99102011                                                     |
| Харъяалал                                                                                           | Баян-Өллий                                                         |
| Сургууль                                                                                            | Алтанцегц ахлах                                                    |
| АнтиБүлэг                                                                                           | 12 А Цахим шууда                                                   |
| Цахим шуудан (E-mail sanz)                                                                          | unurts charge management was an                                    |
| Өөрийн утасны дугаар                                                                                | 77307730                                                           |
| Яаралтай үед холбоо барих хүний утасны дугаар                                                       | 75754400                                                           |
| ЭЕШ егсен жил                                                                                       | 2017                                                               |
| Системд наетрах мадзалал                                                                            |                                                                    |
| Бүртэлийн дугаар<br>(Боловоролын уналгааний төвд буртгуулсан буртгалийн дугаар байхыг анхаарна уу!) | 123456789                                                          |
| Нууц үг<br>(Боловоролын үнэлгээний төвд бүртгүүлсэн нууц үг байхыг анхаарна уу/)                    |                                                                    |
| Нууц үг дааг                                                                                        |                                                                    |
|                                                                                                    | annuŭs andaamaŭ. Svovy opymewaac vyesk acyvênus MYMC xapuvuaksvů J |

Бүртгэлийн хуудсыг бөглөн ХАДГАЛАХ товч дарсны дараа элсэлтийн системээс бүртгүүлэгчийн бүртгүүлсэн цахим шууданд баталгаажуулах 4 оронтой код илгээгдэж, бүртгэл баталгаажуулах хэсэг рүү шилжинэ.

| МУИС-д бүртгүүлэгчийн бүртгэлийг баталгаажуулах кодыг илгээв.                                             |                    |
|----------------------------------------------------------------------------------------------------|--------------------|
| noreply<br>Today, 10.23 AM                                                                                | ► \$ Reply all   ~ |
| Та доорх кодыг баталгаажуулах хэсэгт оруулан бүртгэлээ баталгаажуулна.<br>Баталгаажуулах код: <b>3249</b> |                    |
|                                                                                                    |                    |

Бүртгэл баталгаажуулах хэсэгт элсэлтийн системээс бүртгүүлэгчийн бүртгүүлсэн цахим шууданд ирсэн баталгаажуулах 4 оронтой кодыг оруулж бүртгэлээ баталгаажуулна.

| бакалав                                                                                                    | РЫН ӨДРИЙН ХӨТӨЛБӨРИЙН                                                                             | н элсэлтийн сист      | ΈM                                                                                        |                | Хараглагчийн нар - |
|----------------------------------------------------------------------------------------------------|----------------------------------------------------------------------------------------------------|-----------------------|-------------------------------------------------------------------------------------------|----------------|--------------------|
| ИХ ОРОЗМЬ Үндсэн нүүр                                                                                                    | Бүрэлдэхүүн сургууль Жура                                                                          | ам Гарын авлага       | Холбоо барих                                                                              |                |                    |
|                                                                                                    | з                                                                                                  | Элсэгчийн бүр         | тгэлийн хуудас                                                                            |                |                    |
| Бүртгэл баталгаажуу                                                                                                    | лах хэсэг                                                                                          |                       |                                                                                           |                |                    |
| Бүртгүүлэгчийн цахим шуу                                                                                                    | данд ирсэн баталгаажуулах 4 орон                                                                   | той кодыг оруулна уу. | 3249                                                                                      | Баталгаажуулах | Дарах              |
| БҮРЭЛДЭХҮҮН СУРГУУЛИ                                                                                                    | ИД                                                                                                 |                       | САЛБАР СУРГУУЛИУД                                                                         |                |                    |
| Шинжлэх ухааны сургуул<br>Хэрэглээний шинжлэх ух<br>Бизнесийн сургууль (БС)<br>Олон улсын харилцаа, н<br>Хууль зүйн сургууль (ХЗ<br>Төгсөлтийн дараах сургу | ь (ШУС)<br>аан, инженерчлэлийн сургууль (ХШ<br>ийтийн удирдлагын сургууль (ОУХН<br>С)<br>уль (ТДС) | ис)<br>Рис)           | Завхан сургууль (ЗС)<br>Орхон сургууль (ОС)<br>АХЛАХ СУРГУУЛЬ<br>Байгаль эх лицей ахлах ( | сургууль       |                    |
|                                                                                                    |                                                                                                    | монгол улсы           | Н ИХ СУРГУУЛЬ                                                                             |                |                    |

Цахим шууданд ирсэн кодыг зөв оруулж баталгаажуулснаар бүртгэл амжилттай хадгалагдана.

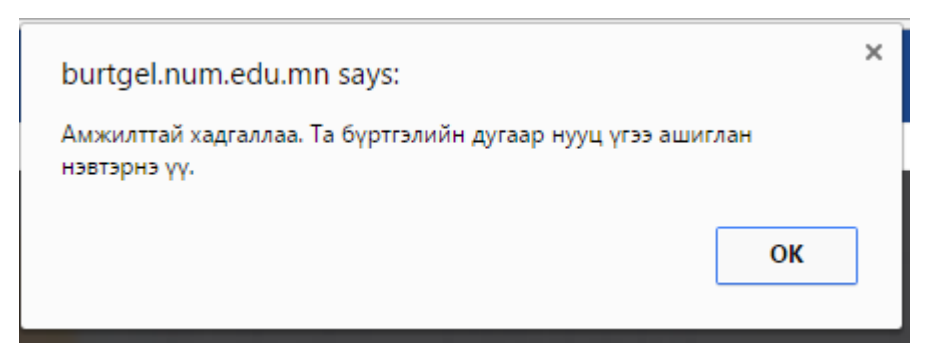

#### Санамж:

- Бүртгүүлэгч нь нэвтрэх мэдээлэл болон хувийн мэдээллээ үнэн зөв оруулах шаардлагатай.
- Нэвтрэх мэдээлэл нь БҮТ-н системд бүртгүүлсэн бүртгэлийн дугаар, нууц үг байна.
- МУИС-ийн бакалаврын өдрийн хөтөлбөрийн элсэлтийн системд нэвтрэх эрх авах үед үүссэн асуудал гарвал МУИС-ийн Мэдээллийн Технологийн Газар / 77307730-1153,1151 МУИС-н номын сангийн 514 тоот / -тай холбоо барина уу.

## Анхааруулга:

Бүртгэлийн хуудсыг бөглөн ХАДГАЛАХ товч дарсны дараа элсэлтийн системээс бүртгүүлэгчийн бүртгүүлсэн цахим шууданд баталгаажуулах 4 оронтой код илгээгдэж, бүртгэл баталгаажуулах хэсэг рүү шилжинэ. Тухайн хэсэгт элсэлтийн системээс бүртгүүлэгчийн бүртгүүлсэн цахим шууданд ирсэн баталгаажуулах 4 оронтой кодыг оруулж бүртгэлээ баталгаажуулахыг анхаарна уу!

Нэвтрэх эрх авсны дараа системд нэвтрэх хувийн мэдээллээ хянах хэсэг рүү шилжинэ.

### АЛХАМ 2. СИСТЕМД НЭВТРЭХ, ХУВИЙН МЭДЭЭЛЛЭЭ ХЯНАХ

МУИС-ийн бакалаврын өдрийн хөтөлбөрийн элсэлтийн системд нэвтрэхдээ Үндсэн нүүр цэс дэх нэвтрэх хэсэгт системд бүртгүүлсэн Боловсролын үнэлгээний Төв /БҮТ/-ийн бүртгэлийн дугаар, нууц үг ашиглан нэвтэрнэ. Бүртгүүлэгч нь бүртгэлийн дугаар, нууц үг, зурган кодыг том жижиг үсгийн ялгаатайгаар оруулж Нэвтрэх товч дээр дарна.

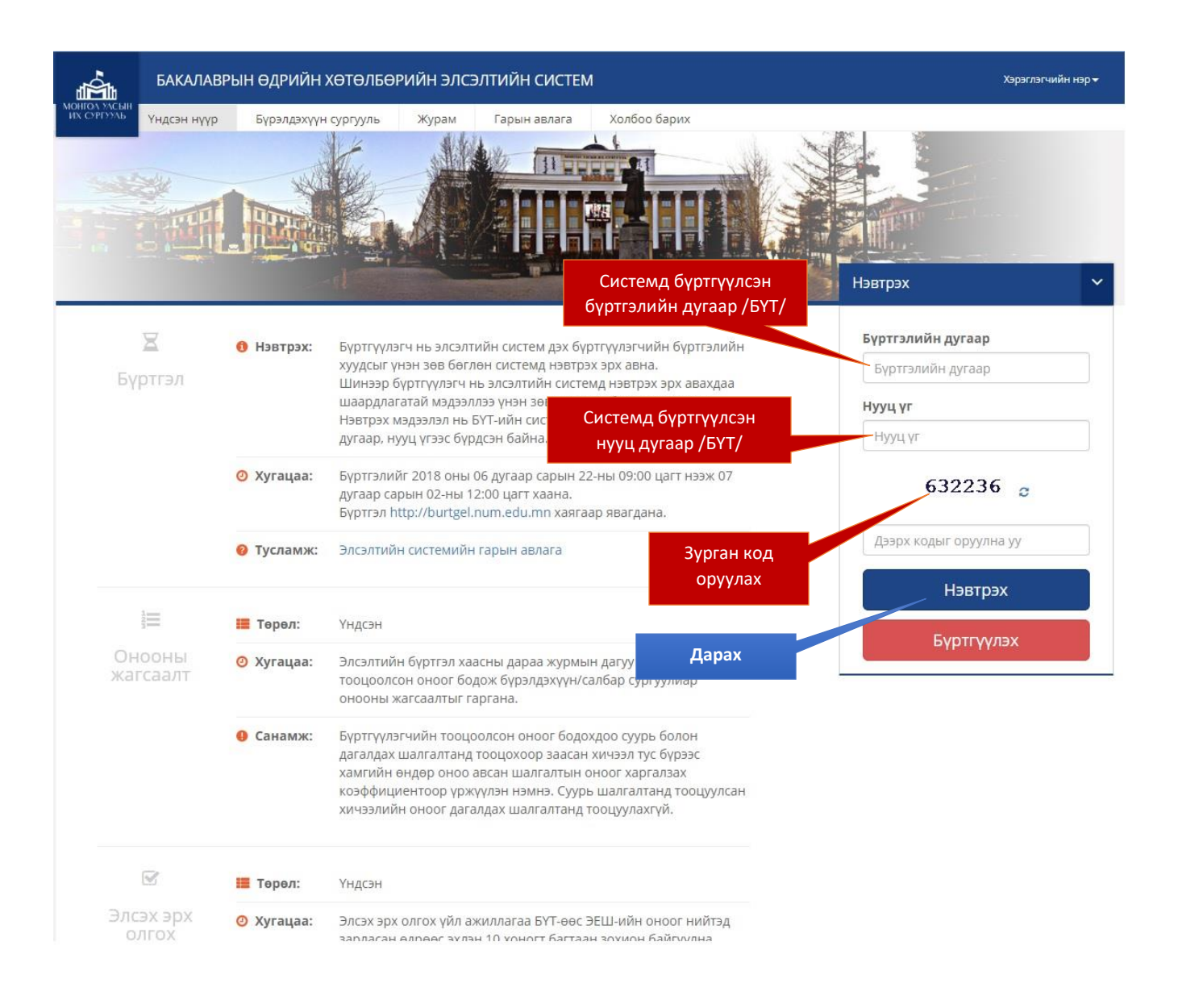

Элсэлтийн системд амжилттай нэвтэрсэн тохиолдолд дараах үндсэн хуудас гарч ирнэ. Хуудасны зүүн хэсэгт бүртгүүлэгчийн хувийн мэдээлэл, элсэлтийн шалгалтын дүнгийн мэдээлэл /ЭШ-ийн дүн гарсан тохиолдолд/ харагдана. Хуудасны баруун хэсэгт элсэх хүсэлт гаргах, элсэх эрх олгохтой холбогдолтой үйл ажиллагааны хэсэг байна.

| A OFFICIAL               | Xyy          | Бүрэлд: )<br>М     | (увийн<br>эдээлэл | Журам       | Гарын авлага      | Холбоо барих                | Гарах         |                                 |                  |          |
|--------------------------|--------------|--------------------|-------------------|-------------|-------------------|-----------------------------|---------------|---------------------------------|------------------|----------|
| Хув                      | ійн мэдээ    | лап                | - Bypan           | цэхүүн/салб | бар сургуульд хар | ъяалагдах мэргэжлийн        | хөтөлбөрүүд   | ; суурь болон дагалдах шалгалты | н жагсаалт, оноо | el       |
| Овог                     | Аав          |                    | харьц             | ааны талаа  | рх дэлгэрэнгүй мэ | дээплийг <b>(Бүрэлдэхүү</b> | н сургууль] . | цэснээс харж болно.             |                  |          |
| Нэр                      | XVV          |                    | No                | Бу          | иртгуулсэн бурэл  | дэхүүн/салбар сүргү         | ( <b>D</b> b) | Суурь, дагалдах шалгалт         | Тооцоолсон       | Нийт     |
| Хүйс                     | Эрэг         | тэй                | 144               | 5           | In the stolpar    | How I Incomoup of bill      | 710           | Cyypo, parantan wanan           | оноо             | хяналтын |
| Регистрийн<br>дугаар     | ub12         | 2121212            |                   |             | Танд (            | бүрттүүлсэн бүрэлдэхү       | үн/салбар сур | гууль одоогоор байхгүй байна.   |                  |          |
| ЕБ гэрчилгээни<br>дугаар | й 0          |                    |                   |             |                   |                             |               |                                 |                  |          |
| Харъяалал                | Зави         | ан                 |                   |             |                   |                             |               |                                 |                  |          |
| Шалгалт өгсөн<br>газар   | Cyxt         | баатар дүүрэг      |                   |             |                   |                             |               |                                 |                  |          |
| Сургууль                 | "Хан<br>"цол | гай<br>цолбор      |                   |             |                   |                             |               |                                 |                  |          |
| Анги                     | 00           |                    |                   |             |                   |                             |               |                                 |                  |          |
| Бүртгүүлсэн<br>огноо     | 2015<br>01T  | 5-04-<br>00:00:00  |                   | Элсэ        | гчийн ашиглах     | боломжтой үлдэг,            | цэл           |                                 |                  |          |
| Боломжит<br>үлдэгдэл     | 0₹           |                    |                   |             | ме                | нэө/<br>1420/               |               |                                 |                  |          |
| Цахим шуудан             |              |                    |                   |             |                   |                             |               |                                 |                  |          |
| Утасны дугаар            |              |                    |                   |             |                   |                             |               |                                 |                  |          |
|                          |              |                    |                   |             |                   |                             |               |                                 |                  |          |
| Дүнг                     | ийн мэдэ:    | лал                |                   |             |                   |                             |               |                                 |                  |          |
| Хичээлийн Г<br>нэр       | үйцэтгэл     | Дүйцүүлсэн<br>оноо |                   |             |                   |                             |               |                                 |                  |          |
| Математик                | 70           | 570                |                   | э           | ЕШ-н              |                             |               |                                 |                  |          |
|                          |              | 750                |                   |             | ามาหลับ           |                             |               |                                 |                  |          |

## Санамж:

- МУИС-ийн бакалаврын өдрийн хөтөлбөрийн элсэлтийн системд нэвтрэхгүй байгаа тохиолдолд МУИС-ийн Мэдээллийн Технологийн Газар / 77307730-1153,1151 МУИС-н номын сангийн 514 тоот / -тай холбоо барина уу.
- Хувийн мэдээллээ шалгаж хянасны дараа БҮРТГҮҮЛЭХ товч дээр дарч бүрэлдэхүүн/салбар сургууль сонгох хэсэг рүү шилжинэ.

## АЛХАМ 3. БҮРТГҮҮЛЭХ БҮРЭЛДЭХҮҮН/ САЛБАР СУРГУУЛЬ СОНГОХ

Бүртгүүлэгч хувийн мэдээллээ хянасны дараа сонирхсон бүрэлдэхүүн/салбар сургуулиа сонгоно. Үндсэн хуудсанд байрлах БҮРТГҮҮЛЭХ товч дээр дарахад элсэлтийн журам, гарын авлагатай танилцсан эсэх талаарх баталгаажуулах хуудас гарч Танилцсан гэсэн сонголтыг хийсний үндсэн дээр Үргэлжлүүлэх товч гарч ирэн дараагийн үйлдэл хийх боломж нээгдэнэ.

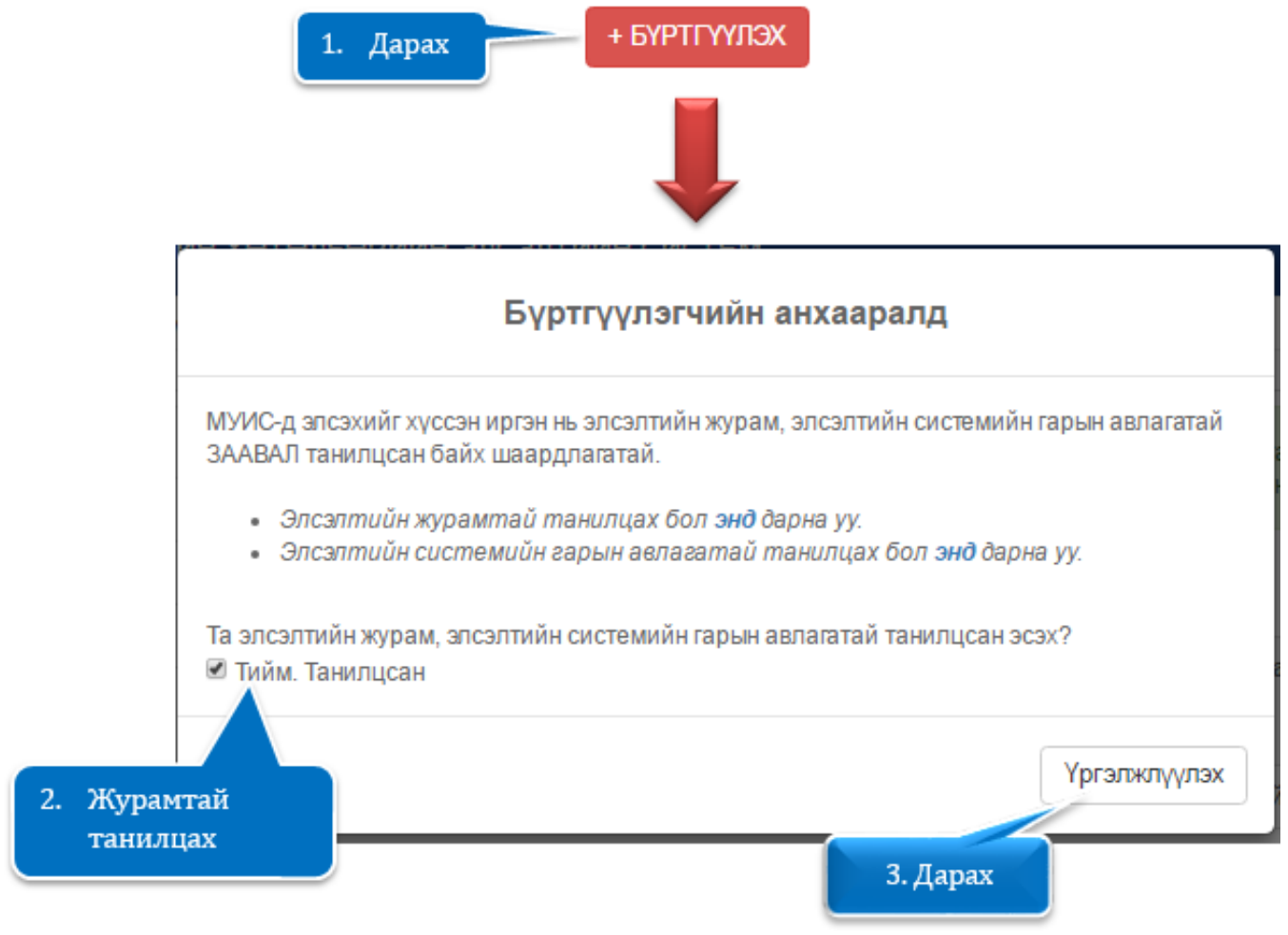

Үргэлжлүүлэх товч дээр дарсны дараа МУИС-н бүрэлдэхүүн/салбар сургуулийн жагсаалтаас сонирхсон бүрэлдэхүүн/салбар сургуулийн өмнөх сонголтыг хийж Бүртгүүлэх >> товчийг даран дараагийн алхамд шилжинэ.

|       |        |                                                         |          |                         | 5. Дарах                 |               | үртгүүлэх >>       |
|-------|--------|---------------------------------------------------------|----------|-------------------------|--------------------------|---------------|--------------------|
| N₂    | Сонгах | Бүрэлджүүн/салбар сургууль                              | Хяналтын | Бүртгүүл:               | ооно нйиулс              |               |                    |
| онгох |        |                                                         | TOO      | Суурь, дагалдах шалгалт | Онооны<br>харьцаа<br>(%) | Босго<br>оноо | Тооцоолсон<br>оноо |
| 1     |        | ШИНЖЛЭХ УХААНЫ СУРГУУЛИЙН БАЙГАЛИЙН УХААНЫ<br>САЛБАР    | 1        | Математик, Монгол хэл   | 60:40                    | 400           | 642                |
| 2     |        | ШИНЖЛЭХ УХААНЫ СУРГУУЛИЙН НИЙГМИЙН УХААНЫ<br>САЛБАР     | 0        | Математик, Монгол хэл   | 60:40                    | 400           | 642                |
| 3     | 0      | ШИНЖЛЭХ УХААНЫ СУРГУУЛИЙН ХҮМҮҮНЛЭГИЙН<br>УХААНЫ САЛБАР | 0        | Монгол хэл, Математик   | 60:40                    | 400           | 678                |
| 4     |        | ХЭРЭГЛЭЭНИЙ ШИНЖЛЭХ УХААН, ИНЖЕНЕРЧЛЭЛИЙН<br>СУРГУУЛЬ   | 0        | Математик, Монгол хэл   | 60:40                    | 400           | 642                |
| 5     |        | БИЗНЕСИЙН С/РГУУЛЬ                                      | 0        |                         |                          |               |                    |
| 6     |        | ХУУЛЬ ЗҮЙН СУРГУУЛЬ                                     | 0        |                         |                          |               |                    |
| 7     |        | ОЛОН УЛСЫН ХАРИЛЦАА, НИЙТИЙН УДИРДЛАГЫН<br>СУРГУУЛЬ     | 0        |                         |                          |               |                    |
| 8     |        | ЗАВХАН салбар сургууль                                  | 0        | Математик, Монгол хэл   | 80:20                    | 400           | 606                |
| 9     |        | ОРХОН салбар сургууль                                   | 0        | Монгол хал              | 100                      | 400           | 750                |

Бүртгүүлэх бүрэлдэхүүн/салбар сургуулиа сонгож Бүртгүүлэх >> товч дээр дарсны дараа улсын олимпиадад оролцсон эсэх талаар асуултыг асууна. Хэрвээ бүртгүүлэгч нь улсын олимпиадад оролцож тухайн хуудсанд байрлах хүснэгтэд байгаа олимпиадын чиглэлээр эзлэх байрын нөхцөлийг хангасан бол Тийм эсрэг тохиолдолд Үгүй товчийг даран дараагийн алхамд шилжинэ.

| дот<br>бол<br>"Ол | риын 5.4. БСШУСЯ-аас тогтоосон олон улсын болон улсын олим<br>гор оролцож "Хүснэгт"-д заасан байр эзэлсэн, БСШУСЯ-аас тавио<br>зовсролын сургууль" (ЕБС) төгсөгчийг тухайн чиглэлээр олимлиа<br>тон дипломд үндэслэн шууд элсүүлнэ /элсэлтийн журмын 6.3-тай<br>тимпиад" гэсэн ангиллаар бүртгүүлж / <b>Тийм тоен дара</b> х/, журмын | пиадын төгсгөлийн шатанд сүү<br>(ЭЕШ-ын босго оноог хангасан<br>д зохион байгуулах комиссоос<br><b>і маншлцах/.</b> Энэ нөхцөлийг хан<br>4.4-д заасан бүртгэлийн хураал | лийн 2 хилийн<br>"Ерөнхий<br>олгосон батламж<br>гасан бүртгүүлэгч<br>хж төлнө. |
|-------------------|----------------------------------------------------------------------------------------------------|----------------------------------------------------------------------------------------------------|--------------------------------------------------------------------------------|
| Ne                | Бүрэлдэхүүн сургууль/салбар                                                                                                    | Олимпиадын чиглэл                                                                                                    | Эзэлсэн байр                                                                   |
| 1                 | Шинжлэх ухааны салбар сургууль- Байгалийн ухааны салбар                                                                                                    | <ul> <li>Биологи</li> <li>Газарзуй</li> <li>Математик</li> <li>Физик</li> <li>Хими</li> </ul>                                                                           | 1-aac 0-p Gaŵp                                                                 |
| 2                 | Шинжлах ухааны сургууль- Нийлмийн ухааны салбар                                                                                                    | <ul> <li>Математик</li> <li>Нийгмийн ухаан</li> <li>Түүх</li> </ul>                                                                                                    | 1-аас 3-р байр                                                                 |
| 3                 | Шинжлэх ухааны сургууль- Хүмүүнлэгийн ухааны салбар                                                                                                    | <ul> <li>Awrni xan</li> <li>Mowron xan</li> <li>Opoo xan</li> <li>Tyyx</li> <li>Xirtag xan</li> </ul>                                                                   | 1-aac 3-p Gailp                                                                |
| 4                 | Хэрэглээний шинжлэх ухаан, инженерчлэлийн сургууль                                                                                                    | <ul> <li>Биологи</li> <li>Газарзуй</li> <li>Математик</li> <li>Физик</li> <li>Хими</li> <li>Мадзелал зуй</li> <li>Техник технологи</li> </ul>                           | 1-əəc 8-p байр                                                                 |
| 5                 | Бизнесийн сургууль                                                                                                    | • Математик                                                                                                    | 1-аэс 6-р байр                                                                 |
| 8                 | Олон улсын харилцаа, нийтийн удирдлагын сургууль                                                                                                    | <ul> <li>Англи хэл</li> <li>Орос хэп</li> <li>Түүх</li> <li>Математик</li> <li>Нийлмийн ухаан</li> </ul>                                                                | 1-aac 3-p байр                                                                 |
| 7                 | Хууль зүйн сургууль                                                                                                    | • Нийгмийн ухаан                                                                                                    | 1-аэс 3-р байр                                                                 |
| 8                 | Завхан сургууль                                                                                                    | <ul> <li>Англи хэл</li> <li>Математик</li> <li>Нийглийн ухаан</li> <li>Ороо хэл</li> <li>Физик</li> </ul>                                                               | 1-aac 0-p байр                                                                 |

Бүртгүүлэх бүрэлдэхүүн/салбар сургуулиа сонгосны дараа бүртгэлийн хураамжаа төлж баталгаажуулах хэсэг рүү шилжинэ.

## АЛХАМ 4. БҮРТГЭЛИЙН ХУРААМЖ ТӨЛӨХ

Бүртгүүлэх бүрэлдэхүүн/салбар сургуулиа сонгосны дараа элсэлтийн журамд заасны дагуу бүртгэлийн хураамжийг тооцоолж мөнгөн дүнг төлбөрийн мэдээллийн хураамж хэсэгт гаргана. Төлбөл зохих мөнгөн дүнг төлөх дараах 2 боломжтой. Үүнд:

Боломж 1. Онлайн буюу цахим хэлбэр Боломж 2. РауBill үйлчилгээ

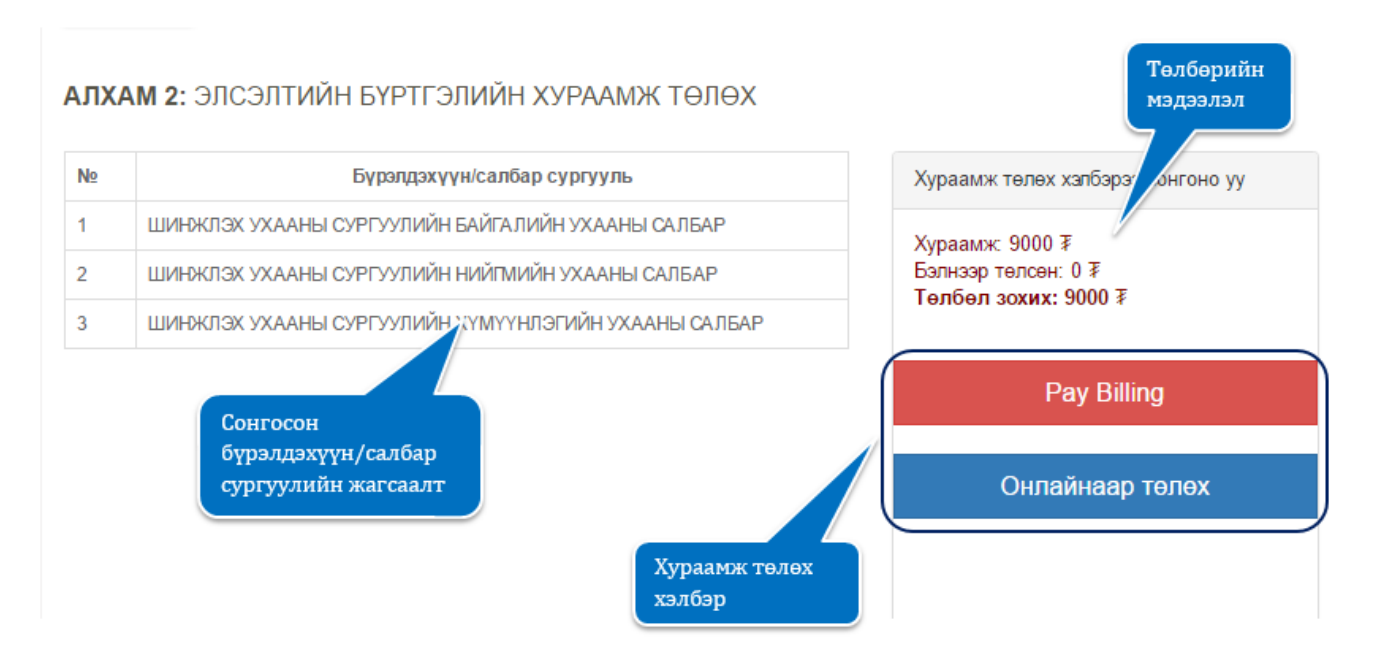

## <u>Боломж 1. Онлайн буюу цахим хэлбэрээр бүртгэлийн хураамж төлөх</u>

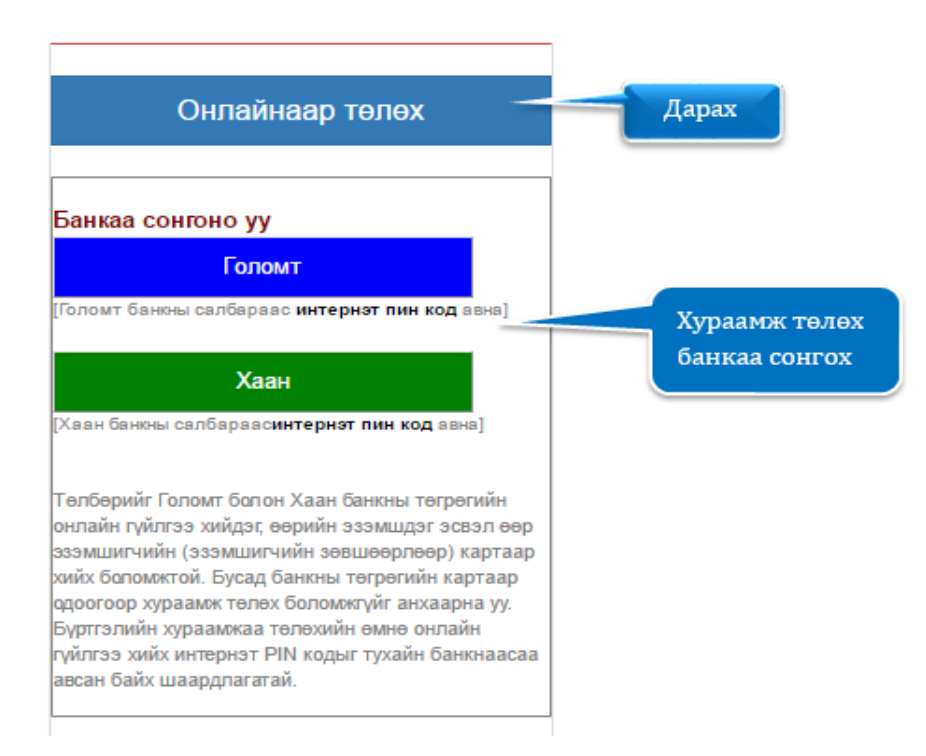

Буртгэлийн хураамжийг онлайн буюу цахим хэлбэрээр бол XAAH, төлөх танд ГОЛОМТ банкны онлайн гүйлгээ хийх эрхтэй карт байх хэрэгтэй. Эдгээр банкны онлайн гүйлгээ хийх эрхтэй карттай бол Онлайнаар төлөх товч дарахад дээр XAAH, ГОЛОМТ банкны сонголт гарч ирнэ. Хэрэв ХААН банкны карт ашиглан төлбөр төлөх бол Хаан, ГОЛОМТ банкны карт ашиглан төлбөр төлөх бол Голомт гэсэн товч дээр дарж сонгосон банкны онлайн банкны системд шилжинэ.

Сонгосон банкны онлайн системд шилжсэний дараа банкны системийн шаардсан мэдээллүүдийг үнэн зөв бөглөж төлбөрийн гүйлгээг хийнэ.

| ТӨЛБӨР ХИЙХ / РАҮМ                            | ENT                                |                     | GOLOMT B                                          | NK 🛛 😂 VISA                | aa 🌆            |
|-----------------------------------------------|------------------------------------|---------------------|---------------------------------------------------|----------------------------|-----------------|
| Session expired in 9:55                       |                                    |                     | muis                                              |                            |                 |
| ГҮЙЛГЭЭНИЙ МЭДЭЭЛЭЛ / ORDER DE                | TAILS                              |                     | Гүйлгээний мэдээлэл / Ord                         | er information             |                 |
| Дүн:<br>Amount:                               | 9000.00 MNT                        |                     | Байгууллагын дугаар<br>(Merchant ID)              | muis                       |                 |
| Гүйлгээний дугаар:<br>Order ID:               | 1178003                            | E                   | Гүйлгээний дүн<br>(Amount)                        | 9,000.00 MNT               |                 |
| ХУВИЙН МЭДЭЭЛЭЛ / PERSONAL INF                | ORMATION                           | E                   | Нэхэмжлэлийн дугаар<br>(Invoice number)           | 1178003                    |                 |
| Карт эзэмшигчийн нэр:                         | 1                                  | АТМ-ААС И-ПИН КО    | Төлбөрийн картын мэдээлэ                          | л / Card informatic        |                 |
| Cardholder name:                              | Картан дээрх нэрээ зөв оруулна уу. | ТА ЭНД ДАРЖ         | UnionPay карт бол энд д                           | царна уу / Using   Шаардал | гдах<br>1777 ли |
| КАРТЫН МЭДЭЭЛЭЛ / CARD INFORM                 | ATION                              |                     | Картын дугаар<br>(Card number)                    | оруулах                    | 110             |
| Картын дугаар:<br>Card number:                |                                    |                     | Карт эзэмшигчийн нэр<br>(Cardholder name on card) |                            |                 |
| Картын ард талд байх 3 орон бүхий<br>СVV код: |                                    | B.Phike             | Хүчинтэй хугацаа<br>(Expiration date)             | MM VY                      |                 |
| (Enter the code CVC2/CVV2)                    |                                    | and a second second | СVV код<br>(Card Verification Number)             | СVV код                    | AmEx            |
| Хүчнятэй хугацаа:<br>Expiry Date:             | 1 - January V / 20<br>Шаардагдах   | _                   | Э-майл<br>(Email)                                 |                            |                 |
|                                               | оруулах                            | иг                  | Утасны дугаар<br>(Phone number)                   |                            |                 |
|                                               |                                    |                     | Төлбө                                             | о хийх/Do payment          |                 |
|                                               |                                    |                     |                                                   |                            |                 |

## Боломж 2. PayBill үйлчилгээгээр бүртгэлийн хураамж төлөх

PayBill үйлчилгээгээр бүртгэлийн хураамж төлөх нь МУИС-ийн дансанд мөнгө шилжүүлэхийг хэлнэ.

Энэ үйлчилгээний давуу тал нь:

- Бүртгүүлэгч заавал карт ашиглах шаардлагагүй
- Бүртгүүлэгч аль ч банкаар үйлчлүүлэн төлбөрөө төлж болно
- Бүртгүүлэгч банк хоорондын гүйлгээ хийх боломжтой
- Бүртгүүлэгч өөрийн биеэр банкны теллерээр үйлчлүүлэхээс гадна төлбөр төлөх бусад хэлбэрүүдийг ашиглаж болно. Үүнд: интернет банк, смарт банк, mobile банк гэх мэт

Үйлчилгээнд тавигдах шаардлага:

• Бүртгүүлэгч МУИС-ийн ХААН болон ГОЛОМТ банк дахь харилцах дансны дугаарыг мэддэг байх шаардлагатай

## МУИС-ийн ХААН болон ГОЛОМТ банктай харилцах данс:

| N₂ | Банк        | Дансны дугаар | Дансны нэр               |
|----|-------------|---------------|--------------------------|
| 1  | Хаан банк   | 5041355868    | Монгол Улсын Их Сургууль |
| 2  | Голомт банк | 1102927741    | МУИС ТӨВЛӨРСӨН САН       |

Шилжүүлэх гүйлгээ хийхэд **гүйлгээний утга/төлбөрийн зориулалт** хэсэгт **бүртгүүлэгчийн бүртгэлийн дугаар** -аа заавал бичнэ. Бүртгэлийн дугаарын араас зай аваад дурын текст бичиж болно. Жишээ нь: **18хххххх Регистрийн дугаар Овог Нэр** 

f

| Menron AVH/An                                                                                                    | nount                                                                                                    | Банкны нэр/Bank                                                                                        | name                                                                 | Дансны дугаар/Accoun                                                                                          | t number Төлбөрн                                                                                                    | йн зорнулалт                       | Transaction des                      | cription Yra            | сны дугаар/ РМ  |
|----------------------------------------------------------------------------------------------------|----------------------------------------------------------------------------------------------------|----------------------------------------------------------------------------------------------------|----------------------------------------------------------------------|----------------------------------------------------------------------------------------------------|----------------------------------------------------------------------------------------------------|------------------------------------|--------------------------------------|-------------------------|-----------------|
|                                                                                                    | 1                                                                                                    |                                                                                                    |                                                                      |                                                                                                    |                                                                                                    |                                    |                                      |                         |                 |
| Ou/Vest Can/Month                                                                                                    | Quer /Day                                                                                                    |                                                                                                    |                                                                      | 110292774                                                                                                    |                                                                                                    |                                    |                                      |                         |                 |
| Chy Year Capy Month                                                                                                    | Gampiony                                                                                                    |                                                                                                    | (Realized and                                                        |                                                                                                    |                                                                                                    |                                    | Монгоний на                          | Too /                   |                 |
|                                                                                                    |                                                                                                    | Банкны нэр/                                                                                            | /Bank name                                                           |                                                                                                    |                                                                                                    |                                    | Denomination                         | Quantity                | Дүн /Ama        |
| Дансны нэр/Account h                                                                                                    | holder's name                                                                                                    |                                                                                                    |                                                                      |                                                                                                    |                                                                                                    |                                    | 1                                    |                         |                 |
| Аансны аугаар/Ассоц                                                                                                    | int number                                                                                                    |                                                                                                    |                                                                      |                                                                                                    |                                                                                                    |                                    | 5                                    |                         |                 |
| Maurou AVH/Ame                                                                                                    | punt                                                                                                    | Mourou AVI                                                                                             | verson/ Amos                                                         | ant in words                                                                                                  | Гүйлгээни                                                                                                    | й лугаар                           | 10                                   | -                       |                 |
| Constanting of the state from the                                                                                                    |                                                                                                    |                                                                                                    | Contract of the second                                               |                                                                                                    | Transac                                                                                                    | tion N <sub>2</sub>                | 20                                   | 2                       |                 |
|                                                                                                    |                                                                                                    | 1                                                                                                    |                                                                      |                                                                                                    | Гуйагээний ху                                                                                                    | Daame/FEE                          | 50                                   | 1                       |                 |
|                                                                                                    |                                                                                                    |                                                                                                    |                                                                      |                                                                                                    | 1. 126, 146                                                                                                    |                                    | 500                                  |                         |                 |
| Телберийн                                                                                                    | зорнулалт/Deta                                                                                                    | ils of payment                                                                                         |                                                                      | Утасны дугаар/Р                                                                                               | hone number                                                                                                    |                                    | 1,000                                |                         |                 |
|                                                                                                    | 5 YYYYYY                                                                                                    | WWW Dormetrowing                                                                                       | nyraan O                                                             | Por Han                                                                                                    |                                                                                                    |                                    | 5,000                                |                         |                 |
|                                                                                                    | 544444                                                                                                    | алл регистриин                                                                                         | дугаар О                                                             | вог нэр                                                                                                    |                                                                                                    |                                    | 10,000                               |                         |                 |
| Зовхон банкны хэ                                                                                                    | HA/For Bank                                                                                                    | use only                                                                                               |                                                                      |                                                                                                    |                                                                                                    |                                    | 20,000                               | 1                       |                 |
| Хяна                                                                                                    | ed by                                                                                                    | Ахлах теллер                                                                                           | /Senior Telle                                                        | ,                                                                                                    | XYA/ Teller                                                                                                    |                                    | Бүта /Total                          |                         |                 |
| темд нэвтэрдэг<br>тгэлийн дугаар<br>бичих                                                                                                    |                                                                                                    | A HIK OF                                                                                               | рлогы                                                                | н мэдүүлэг                                                                                                    | /Deposit sli                                                                                                    |                                    | Харилиагчий                          | н гарын үсэг )          | Customer's sig  |
| темд нэвтэрдэг<br>тгэлийн дугаар<br>бичих                                                                                                    | ан б                                                                                                    | AHK OF                                                                                                 | рлогы                                                                | н мэдүүлэг                                                                                                    | /Deposit sli                                                                                                    | p<br>vi                            | Харилцагчий                          | н гарын үсэг )          | (Customer's sig |
| темд нэвтэрдэг<br>тгэлийн дугаар<br>бичих<br>Осноо/Date                                                                                                    | AAH 6                                                                                                    | AHK OF                                                                                                 | рлогы                                                                | н мэдүүлэг                                                                                                    | /Deposit sli<br>Baniot/Currenc<br>Дэвсгэрт /                                                                                                  | р<br>ул<br>Дэвсгэрт /              | Харилцагчий<br>_///                  | н гарын үсэг /          | (Customer's sig |
| темд нэвтэрдэг<br>тгэлийн дугаар<br>бичих<br>Огноо/Date:                                                                                                    | AAH 6A                                                                                                    | AHK OF<br>Can6ap/Branch:                                                                               | РЛОГЫ                                                                | Н МЭДҮҮЛЭГ/<br>an Ne/Journal No:                                                                              | /Deposit sli<br>Baner/Currenc<br>Denomination                                                                                                 | D<br>Asecropr /<br>Quantity        | Харнацагчий<br>_/<br>_Дүн/А          | н ғарын ұсы /<br>mount  | /Customer's sig |
| темд нэвтэрдэг<br>тгэлийн дугаар<br>бичих<br>Огноо/Date:<br>Дансны дугаа                                                                                        | AAH DA                                                                                                    | AHK OF<br>Can6ap/Branch:                                                                               | РЛОГЫ                                                                | Н МЭДҮҮЛЭГ/<br>an Ne/Journal No:                                                                              | /Deposit sli<br>Baner/Currenc<br>Denomination<br>1<br>5                                                                                       | D<br>Asecropt /<br>Quantity        | Харилдагчий<br>_/<br>_/Дүн/А         | н гарын үсэг /<br>mount | (Customer's sig |
| темд нэвтэрдэг<br>тгэлийн дугаар<br>бичих<br>Огноо/Date:<br>Дансны дугаа                                                                                        | AAH DA                                                                                                    | AHK OF<br>Can6ap/Branch:                                                                               | РЛОГЫ<br>Журна<br>Валют                                              | Н МЭДҮҮЛЭГ/<br>an Ne/Journal No:<br>тын код/Currency Code:                                                    | /Deposit sli<br>Baner/Currenc<br>Denomination<br>1<br>5                                                                                       | D<br>Asecropt /<br>Quantity        | Харилцагчий<br>_/<br>/Дүн/А          | н гарын үсэг /<br>mount | Customer's sig  |
| темд нэвтэрдэг<br>тгэлийн дугаар<br>бичих<br>Опноо/Date:<br>Дансны дугаа<br>Данс эзэмций                                                                        | AAH DA                                                                                                    | Can6ap/Branch:                                                                                         | РЛОГЫ<br>Журна<br>Валют                                              | Н МЭДҮҮЛЭГ/<br>ал №/Journal No:<br>тын код/Currency Code:                                                     | /Deposit sli<br>Baniot/Currence<br>Denomination<br>1<br>5<br>10<br>20                                                                         | D<br>Aaecrapt /<br>Quantity        | Харилдагчий<br>_/<br>_Дүн/А          | mount                   | Customer's sig  |
| темд нэвтэрдэг<br>тгэлийн дугаар<br>бичих<br>Огноо/Date:<br>Дансны дугаа<br>Данс эзэмшиг                                                                        | AAH DA                                                                                                    | Can6ap/Branch:<br>ber:<br>5041355868                                                                   | РЛОГЫ<br>Журна<br>Валют<br>Гуйвуу                                    | Н МЭДҮҮЛЭГ,<br>an Ne/Journal No:<br>тын код/Currency Code:                                                    | /Deposit sli<br>Baner/Currenc<br>Decrapt /<br>Decrapt /<br>1<br>5<br>10<br>20                                                                 | D<br>//<br>Daecropt /<br>Quantity  | Харилцагчий<br>_/<br>/Дүн/А          | mount                   | Customer's sig  |
| темд нэвтэрдэг<br>тгэлийн дугаар<br>бичих<br>Огноо/Date:<br>Дансны дугаа<br>Данс эзэмшиг                                                                        | AAH DA                                                                                                    | Can6ap/Branch:<br>ber:<br>5041355868                                                                   | РЛОГЫ<br>Журн<br>Валют<br>Гуйвуу                                     | н мэдүүлэг,<br>an Ne/Journal No:<br>тын код/Currency Code:<br>лтын код/Code:                                  | /Deposit sli<br>Baner/Currenc<br>Decomination<br>1<br>5<br>10<br>20<br>50                                                                     | p<br>//<br>Daecrapt /<br>Quantity  | Харилдагчий<br>_/<br>Дүн/А           | mount                   | Customer's sig  |
| темд нэвтэрдэг<br>тгэлийн дугаар<br>бичих<br>Огноо/Date:<br>Дансны дугаа<br>Данс эзэмшиг<br>Гүйлгээний хо                                                       | AAH DA                                                                                                    | Can6ap/Branch:<br>ber:<br>5041355868<br>arc holder:<br>code:                                           | РЛОГЫ<br>Валют<br>Гуйвуз                                             | Н МЭДҮҮЛЭГ<br>an Ne/Journal No:<br>тын код/Currency Code:<br>ллын код/Code:                                   | /Deposit sli<br>Banor/Currenc<br>Decomination<br>1<br>5<br>10<br>20<br>50<br>t                                                                | D<br>//<br>/Jaecrspr /<br>Quantity | Харилдагчий<br>_/<br>Дүн/А           | mount                   | Customer's sig  |
| темд нэвтэрдэг<br>тгэлийн дугаар<br>бичих<br>Огноо/Date:<br>Дансны дугаа<br>Данс эзэмшиг<br>Гүйлгээний ко                                                       | AAH DA                                                                                                    | Can6ap/Branch:<br>ber:<br>5041355868<br>mrcholder.                                                     | РЛОГЫ<br>Валют<br>Гуйву<br>Гүйлээ                                    | Н МЭДҮҮЛЭГ/<br>ал Ne/Journal No:<br>тын код/Currency Code:<br>ллын код/Code:                                  | /Deposit slip<br>Banor/Currenc<br>Descrapt /<br>Descrimination<br>1<br>5<br>10<br>20<br>50<br>50<br>50<br>50                                  | D<br>//<br>Decrspr /<br>Quantity   | Харилдагчий                          | mount                   | Customer's sig  |
| темд нэвтэрдэг<br>тгэлийн дугаар<br>бичих<br>Огноо/Date:<br>Дансны дугаа<br>Данс эээмшиг<br>Гүйлгээний ко<br>Гүйлгээний ут                                      | р/Account Num<br>p/Account Num<br>учийн нэрлассоо<br>од/Transaction C<br>та/Description:                                                                                                    | Can6ap/Branch:<br>ber:<br>5041355868<br>an Holder:                                                     | РЛОГЫ<br>Валют<br>Гуйву<br>Гүйлээ                                    | Н МЭДҮҮЛЭГ/<br>an Ne/Journal No:<br>тын код/Currency Code:<br>лпън код/Code:                                  | /Deposit slip<br>Banot/Currenc<br>Descrapr /<br>Denomination<br>1<br>5<br>10<br>20<br>50<br>50<br>100<br>500<br>1,000                         | D<br>// Dacropr /<br>Quantity      | Харилдагчий                          | mount                   | Customer's sig  |
| темд нэвтэрдэг<br>тгэлийн дугаар<br>бичих<br>Огноо/Date:<br>Дансны дугаа<br>Данс эзэмшиг<br>Гүйлгээний ко<br>Гүйлгээний ут                                      | AAH BA                                                                                                    | АНК OF<br>Canбap/Branch:<br>ber:<br>5041355868<br>In Holder:<br>Sode:                                  | РЛОГЫ<br>Валют<br>Гуйву<br>Гүйлээ<br>угаар Ови                       | Н МЭДҮҮЛЭГ/<br>an Nii/Journal No:<br>тын код/Currency Code:<br>rmын код/Code:<br>esrii дүн/Transaction Amount | /Deposit sli<br>Banot/Currenc<br>Descrapt /<br>Denomination<br>1<br>5<br>10<br>20<br>50<br>100<br>500<br>1,000<br>5,000                       | D<br>//<br>Decrapt /<br>Quantity   | Харикцагчий<br>_/<br>/               | mount                   | Customer's sig  |
| темд нэвтэрдэг<br>тгэлийн дугаар<br>бичих<br>Огноо/Date:<br>Дансны дугаа<br>Данс эзэмшиг<br>Гүйлгээний хо                                                       | AH BA<br>p/Account Num<br>s<br>p/Account Num<br>s<br>p/Account Num<br>s<br>s<br>s<br>x<br>x<br>x<br>x<br>x<br>x<br>x<br>x<br>x<br>x<br>x<br>x<br>x<br>x<br>x<br>x                                                                                                    | AHK OF<br>Canбap/Branch:<br>bar:<br>5041355868<br>лт. толовт.<br>sode:                                 | РЛОГЫ<br>Валют<br>Гуйвур<br>Гүйлээ<br>угаар Овс                      | H МЭДҮҮЛЭГл<br>an Ne/Journal No:<br>                                                                          | /Deposit sli<br>Banor/Currenc<br>Denomination<br>1<br>5<br>10<br>20<br>50<br>100<br>500<br>1,000<br>5,000<br>10,000                           | D<br>//<br>Decrapr /<br>Quantity   | Харилцагчий<br>_/<br>/               | mount                   | Customer's sig  |
| темд нэвтэрдэг<br>тгэлийн дугаар<br>бичих<br>Огноо/Date:<br>Дансны дугаа<br>Данс зээмшиг<br>Гүйлгээний ху<br>Гүйлгээний ху                                      | AAH BA<br>pp/Account Numb<br>sp/Account Numb<br>sp/Acco    | AHK OF<br>Canбap/Branch:<br>bar:<br>5041355868<br>лт. 1000ег.<br>code:<br>code:<br>code:               | РЛОГЫ<br>Валют<br>Гуйвур<br>Гүйлээ<br>угаар Ови                      | H МЭДҮҮЛЭГл<br>an Ne/Journal No:<br>                                                                          | /Deposit sli<br>Banot/Currenc<br>Denomination<br>1<br>5<br>10<br>20<br>50<br>10<br>500<br>1,000<br>5,000<br>10,000<br>20,000                  | D<br>//<br>/Jascrapr /<br>Quantity | Харилцагчий<br>_/<br>/               | mount                   | Customer's sig  |
| темд нэвтэрдэг<br>тгэлийн дугаар<br>бичих<br>Огноо/Date:<br>Дансны дугаа<br>Данс зээмшиг<br>Гүйлгээний ху<br>[] Данснао/from                                    | AAH BA<br>p/Account Numb<br>sp/Account Numb<br>sp/Account Numb<br>sp/Account S<br>sp/Account S<br>sp/Account S<br>sp/Account S<br>sp/Account S<br>sp/Account S<br>sp/Account Numb<br>sp/Account Numb<br>sp/Account | AHK OF<br>Canбap/Branch:<br>bar:<br>5041355868<br>лт. 1000ег.<br>sode:<br>code:                        | РЛОГЫ<br>Валют<br>Гуйвур<br>Гуйгаар<br>угаар Ови                     | H MƏQYYJƏF<br>an Ne/Journal No:<br>                                                                           | /Deposit sli<br>Banot/Currenc<br>Denomination<br>1<br>5<br>10<br>20<br>50<br>10<br>500<br>1,000<br>5,000<br>10,000<br>20,000                  | D<br>(Jaserspr /<br>Quantity       | Харикцагчий<br>_/<br>/<br>/<br>Дүн/А | mount                   |                 |
| темд нэвтэрдэг<br>тгэлийн дугаар<br>бичих<br>Опноо/Date:<br>Дансны дугаа<br>Данс зээмшиг<br>Гүйлгээний хо<br>Гүйлгээний ху<br>[] Данснаа/from<br>[] Бэлнээр/Cas | AH BA<br>p/Account Num<br>p/Account Num<br>p/Account Num<br>p/Account Num<br>p/Account Num<br>sp/Account Num<br>sp/Account N                                                                                                    | AHK OF<br>Can6ap/Branch:<br>ber:<br>5041355868<br>лт. толонт.<br>code:<br>XX Регистрийн д<br>tion Fee: | РЛОГЫ<br>Валют<br>Гуйиуз<br>Гүйлээ<br>угаар Ови<br>Тэмдэ<br>Системда | H MЭДҮҮЛЭГл<br>an Ne/Journal No:<br>                                                                          | /Deposit sli<br>Banier/Currence<br>Denomination<br>1<br>5<br>10<br>20<br>50<br>100<br>500<br>1,000<br>5,000<br>10,000<br>20,000<br>Бγгд/Total | D<br>Agecrapt /<br>Quantity        | Харилдагчий                          | mount                   |                 |

• PayBill үйлчилгээгээр бүртгэлийн хураамжаа төлөхдөө **гүйлгээний утга/төлбөрийн зориулалт** хэсэгт **системд нэвтэрдэг бүртгэлийн дугаар** -аа зөв бичсэн тохиолдолд 10-20 минутын дотор таны төлсөн хураамж МУИС-ийн данс руу орж ирж тухайн мөнгөн дүн Нүүр хуудасны **Боломжит үлдэгдэл** хэсэгт байрлана.

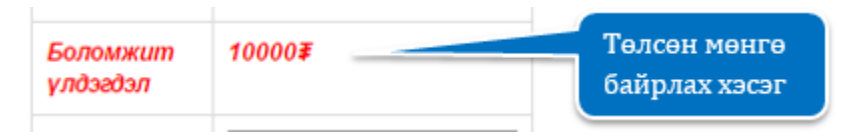

 Боломжит үлдэгдэлд мөнгөн дүн орж ирсний дараа сонирхсон бүрэлдэхүүн/салбар сургуулиа сонгох алхмыг дахин ("Бүртгүүлэх бүрэлдэхүүн /салбар сургууль сонгох" заавартай танилцах) хийж Бүртгүүлэх >> товч дээр дарснаар хэрвээ таны төлсөн бүртгэлийн хураамж МУИС-ийн дансанд амжилттай орж ирсэн бол бүртгэл шууд баталгаажна.

Таны сонгон баталгаажуулсан бүрэлдэхүүн/салбар сургууль дараах хэлбэртэй харагдана.

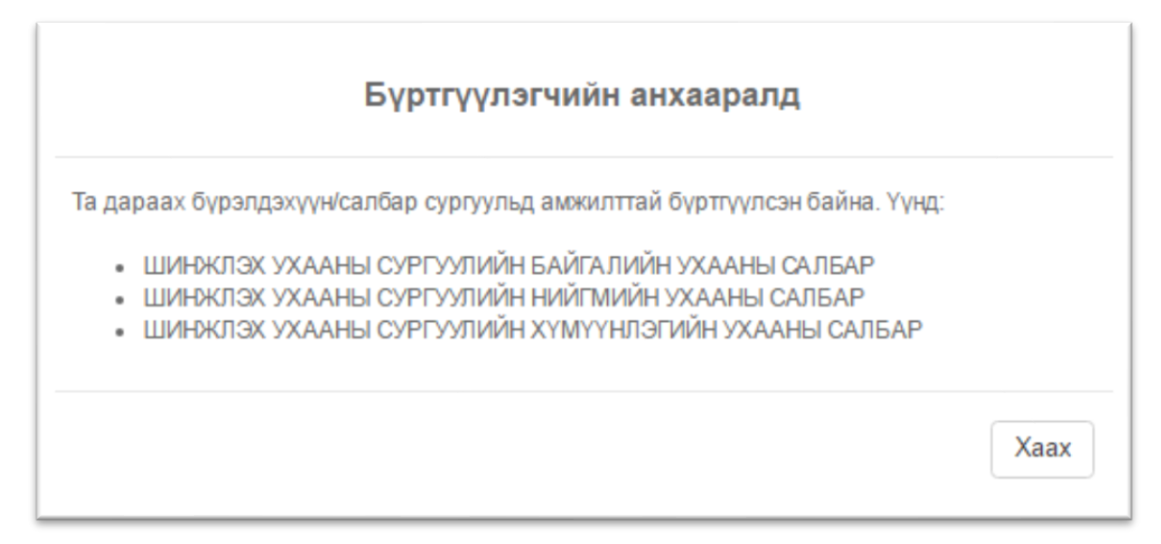

 Харин Бүртгүүлэх >> товч дээр дарахад банкны сонголт дахин гарч ирвэл бүртгүүлэгч гүйлгээний утга/төлбөрийн зориулалт хэсэгт системд нэвтэрдэг бүртгэлийн дугаар-аа буруу бичсэн гэсэн үг. Энэ тохиолдолд МУИС-ийн Мэдээллийн Технологийн Газар / 77307730-1153,1151 МУИС-н номын сангийн 514 moom / -тай заавал холбоо барих шаардлагатайг анхаарна уу.

## Санамж:

- Хураамжийг онлайнаар төлөх бол заавал онлайн гүйлгээ хийх эрхтэй картаар төлнө. /**E-code заавал авсан байна** /
- Хураамж төлөх банкны карт нь заавал бүртгүүлэгчийн нэр дээрх карт байх албагүй.
- Банкны системээс гүйлгээ амжилттай, амжилтгүй хийгдсэн эсэхэд хариу буцаах бөгөөд зөвхөн амжилттай хариу ирсэн тохиолдолд таны бүртгэл баталгаажна.
- Бүртгэлийн хураамж төлсөн картаас мөнгө нь хасагдсан боловч бүртгэл нь баталгаажаагүй тохиолдолд МУИС-ийн Мэдээллийн Технологийн Газар /77307730-1153,1151 МУИС-н номын сангийн 514 тоот / -тай холбоо барина уу.
- РауВіІІ үйлчилгээгээр бүртгэлийн хураамжаа төлөх тохиолдолд гүйлгээний утга/төлбөрийн зориулалт хэсэгт системд нэвтэрдэг бүртгэлийн дугаар -аа заавал бичнэ. Хэрвээ бүртгэлийн дугаараа буруу бичсэн тохиолдолд МУИС-ийн Мэдээллийн Технологийн Газар / 77307730-1153,1151 МУИС-н номын сангийн 514 тоот / -тай холбоо барина уу.
- Бүртгэлийн хугацаанд бүртгүүлсэн бүрэлдэхүүн/салбар сургууль дээр нэмж өөр бүрэлдэхүүн/салбар сургуульд бүртгүүлэх боломжтой.

# АЛХАМ 5. БҮРТГЭЛ БАТАЛГААЖСАН ЭСЭХИЙГ ШАЛГАХ

Бүртгүүлэгч бүртгэлийн хураамжаа амжилттай төлж баталгаажсан тохиолдолд системийн үндсэн хуудсанд бүртгүүлсэн бүрэлдэхүүн/салбар сургуулиудын жагсаалт гарч ирнэ.

|                                                                                                    | увийн мэдээл                                                | эл                                             | Бү  | рэлдэхүүн/салбар сургуульд харъяалагдах мэргэжлийн хөтөлбөрүүг      | ц; суурь болон дагалдах шалгал | тын жагсаалт, о | нооны                   |
|----------------------------------------------------------------------------------------------------|-------------------------------------------------------------|------------------------------------------------|-----|---------------------------------------------------------------------|--------------------------------|-----------------|-------------------------|
| OBOL                                                                                                    | Аав                                                         |                                                | xa  | ьцааны талаарх дэлгэрэнгүй мэдээллийг <b>[Бүрэлдэхүүн сургууль]</b> | цэснээс харж болно.            |                 |                         |
| Нэр                                                                                                    | XVV                                                         |                                                | _   | + FYPTLYYDDX                                                        |                                |                 |                         |
| Хүйс                                                                                                    | Эрэгтэй                                                     |                                                |     |                                                                     | C                              | Taguaganagu     | Haže                    |
| Регистрийн<br>дугаар                                                                                                    | ub1212121                                                   | 2                                              | 142 | рүрттүүлсэн оүрэлдэхүүн салоар сургууль                             | Суурь, дагалдах шалгалт        | оноо            | ниит<br>хяналтын<br>тоо |
| ЕБ<br>гэрчилгээний<br>пугаар                                                                                                    | 0                                                           |                                                | 1   | ШИНЖЛЭХ УХААНЫ СУРГУУЛИЙН БАЙГАЛИЙН УХААНЫ<br>САЛБАР                | Математик, Монгол хэл          | 642             | 1                       |
| Xaaa aanaa                                                                                                    | 200404                                                      |                                                | 2   | ШИНЖЛЭХ УХААНЫ СУРГУУЛИЙН НИЙГМИЙН УХААНЫ САЛБАР.                   | Математик, Монгол хэл          | 642             | 0                       |
| Шалгалт                                                                                                    | Сүхбаатар                                                   | дүүрэг                                         | 3   | ШИНЖЛЭХ УХААНЫ СУРГУУЛИЙН ХҮМҮҮНЛЭГИЙН УХААНЫ<br>САЛБАР             | Монгол хэл, Математик          | 678             | 0                       |
| Сургууль                                                                                                    | "Хангай "цо                                                 | συσπορ                                         |     |                                                                     | 1                              |                 |                         |
|                                                                                                    |                                                             | - derre - b                                    |     |                                                                     |                                |                 |                         |
| Анги                                                                                                    | 00                                                          |                                                |     |                                                                     |                                |                 |                         |
| Анги<br>Бүртгүүлсэн<br>огноо                                                                                                    | 00<br>2015-04-01                                            | 100:00:00                                      |     |                                                                     | <b>L</b>                       |                 |                         |
| Анги<br>Бүртгүүлсэн<br>огноо<br>Боломжит<br>үлдэгдэл                                                                             | 00<br>2015-04-01<br><b>1000≇</b>                            | 100:00:00                                      |     | Амжилттай<br>бүртгүүлсэн сургуул                                    | шуд                            |                 |                         |
| Анги<br>Буртгүүлсэн<br>огноо<br>Боломжит<br>үлдэгдэл<br>Цахим<br>шуудан *                                                        | 00<br>2015-04-01<br>1000≆                                   | 1700:00:00                                     |     | Амжилттай<br>бүртгүүлсэн сургуул                                    | шуд                            |                 |                         |
| Анги<br>Бүртгүүлсэн<br>огноо<br>Боломжит<br>үлдэгдэл<br>Цахим<br>шуудан *<br>Утасны<br>дугаар *                                  | 00<br>2015-04-01<br>1000 <b>#</b>                           | 1700:00:00                                     |     | Амжилттай<br>бүртгүүлсэн сургуул                                    | шуд                            |                 |                         |
| Анги<br>Бүртгүүлсэн<br>огноо<br>Боломжил<br>улдээдэл<br>Цахим<br>шуудан *<br>Утасны<br>дугаар *                                  | 00<br>2015-04-01<br>1000≇                                   | 1T00:00:00                                     |     | Амжилттай<br>бүртгүүлсэн сургуул                                    | шуд                            |                 |                         |
| Анги<br>Бүртгүүлсэн<br>огноо<br>Боломжит<br>үлдээдэл<br>Цахим<br>шуудан *<br>Утасны<br>дугаар *<br>Ду<br>Хичээлийн<br>нэр        | 00<br>2015-04-01<br>1000≇<br>[                              | 1700:00:00<br>пол<br>Дуйцуулсэн<br>оноо        |     | Амжилттай<br>бүртгүүлсэн сургуул                                    | муд                            |                 |                         |
| Анги<br>Бүртгүүлсэн<br>огноо<br>Боломжит<br>үлдэадэл<br>Цахим<br>шуудан *<br>Утасны<br>дугаар *<br>Хичээлийн<br>нэр<br>Математик | 00<br>2015-04-01<br>1000≇<br>С<br>С<br>С<br>Гүйцэттэл<br>70 | 1700:00:00<br>пап<br>Дүйцүүлсэн<br>оноо<br>570 |     | Амжилттай<br>бүртгүүлсэн сургуул                                    | шуд                            |                 |                         |

#### Санамж:

- Бүртгүүлэгч та бүртгүүлсэн бүрэлдэхүүн/салбар сургуулиа баталгаажсан эсэхийг заавал шалгаарай.
- Бүртгүүлэгч нь Онлайнаар төлбөрөө төлсөн боловч бүртгэл нь баталгаажаагүй бол МУИС-ийн Мэдээллийн Технологийн Газар /77307730-1153,1151 МУИС-н номын сангийн 514 тоот/-тай холбоо барьж зөвлөгөө авна уу.